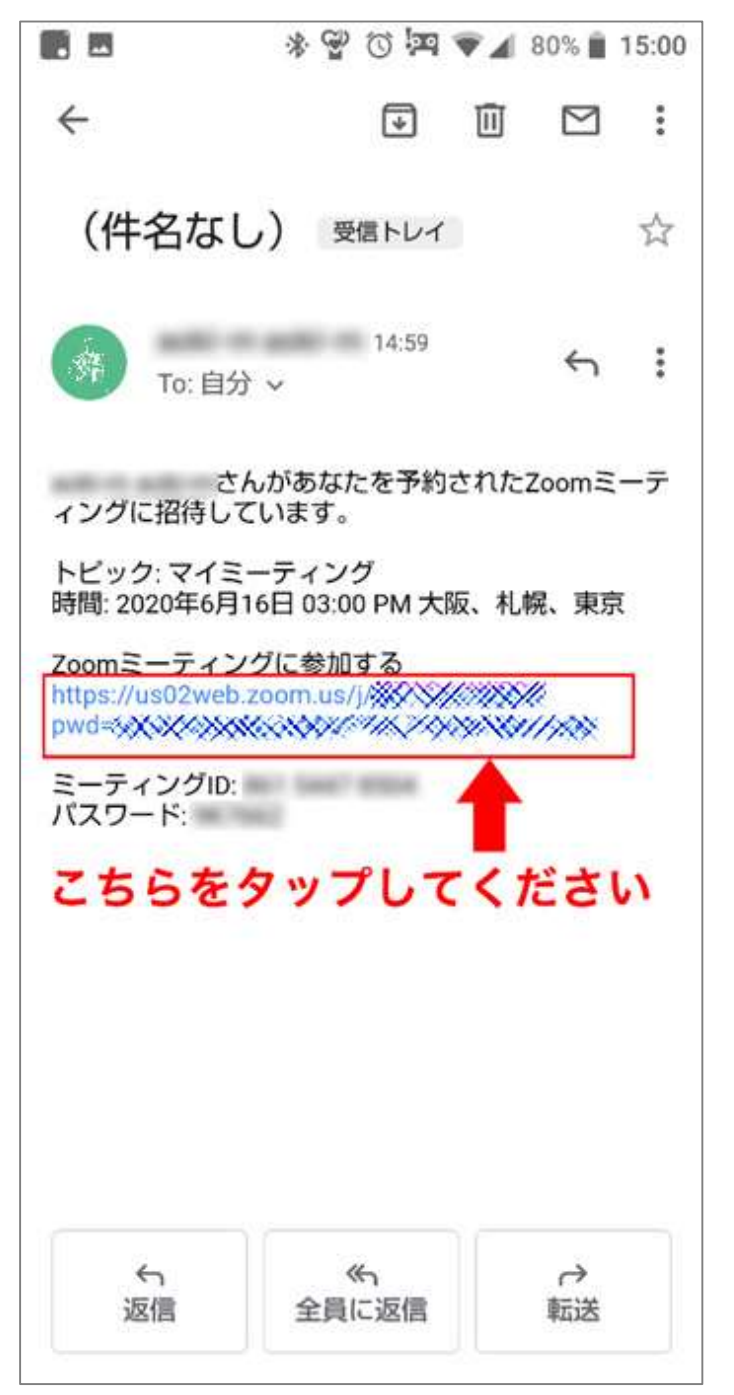

※事前に、Google Playより Zoomのアプリ Zoom Cloud Meetings をインストールしてください。

#### 申込時のメールアドレス宛に招 待メールが届きます。

# 「Zoomミーティングに参加する」 リンクをクリックしてください。

2020.06 秀明大学IT教育センター

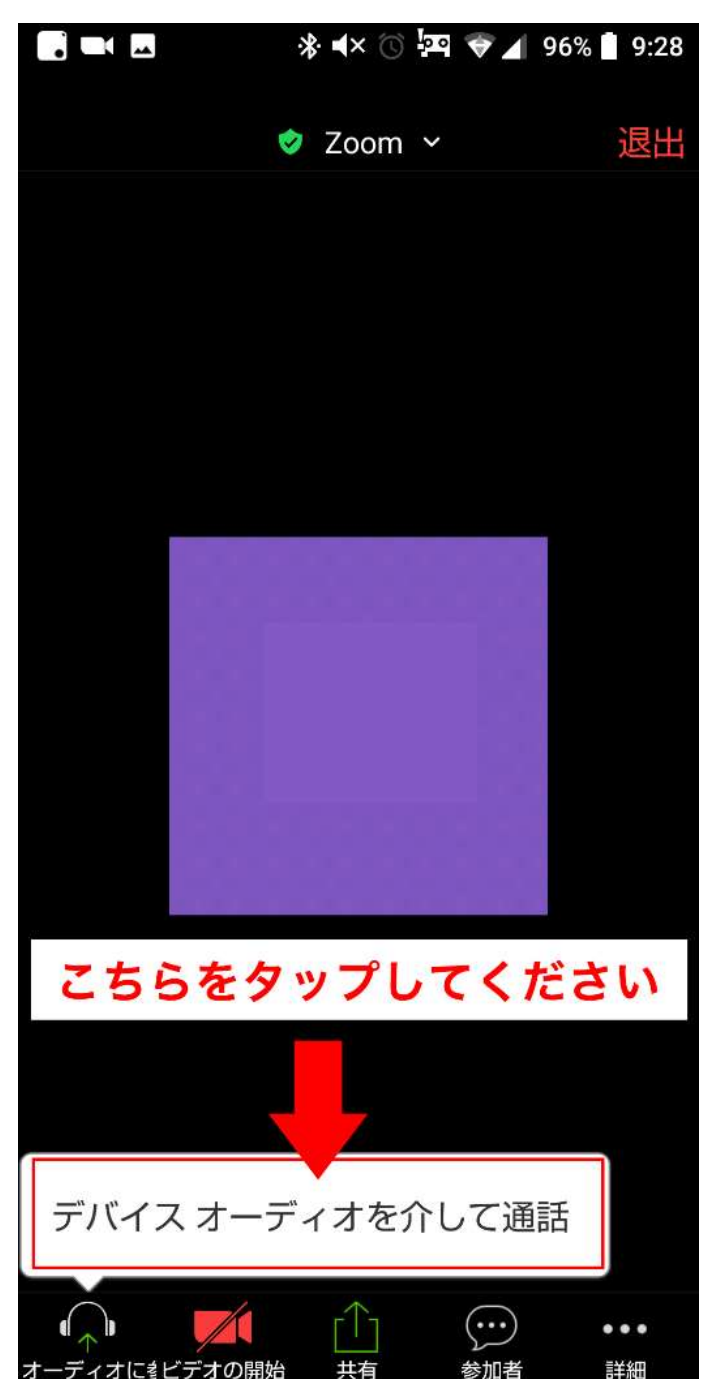

# Zoomアプリ起動後、 デバイスオーディオを 介して通話 をタップしてください。

2020.06 秀明大学 日教育センター

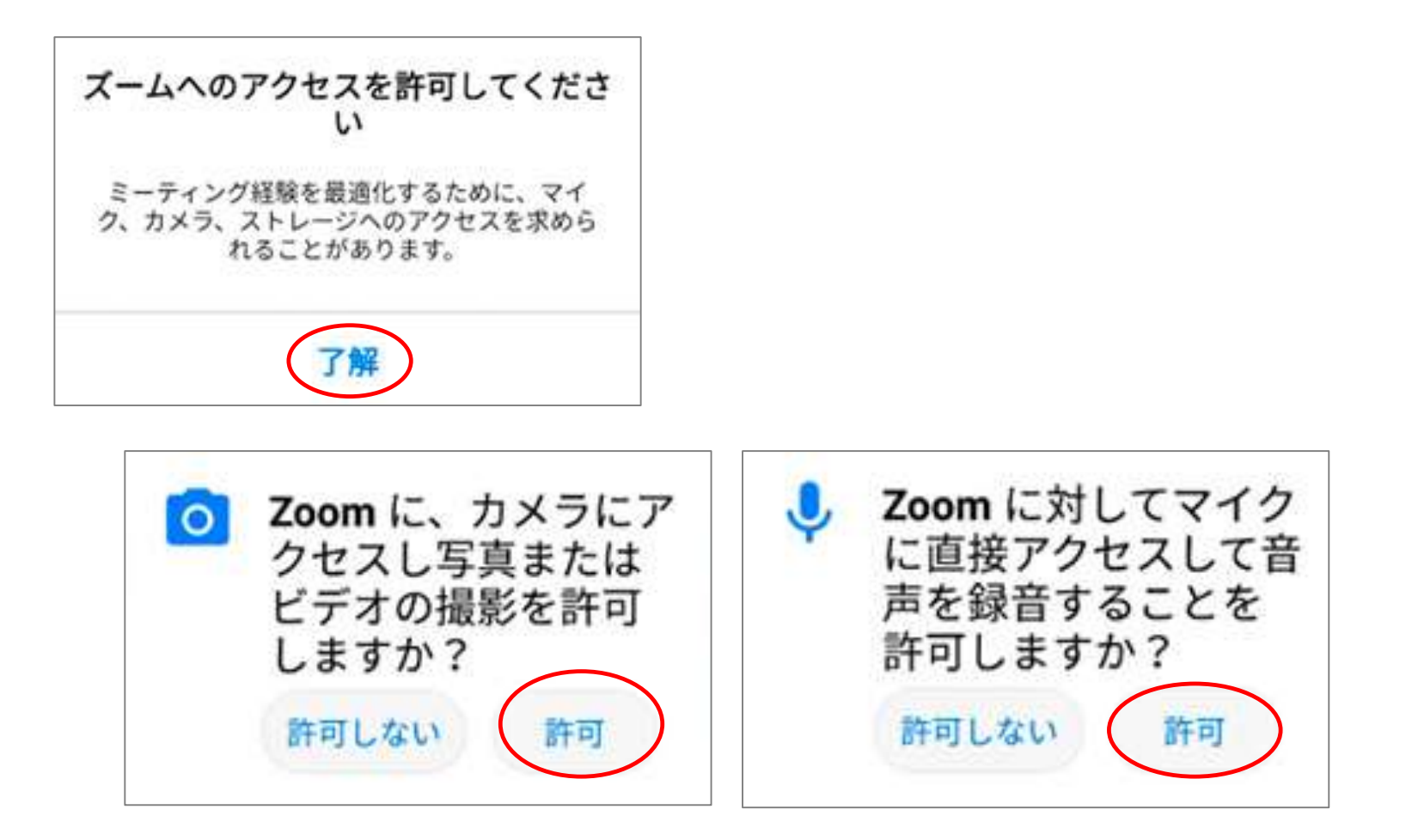

#### ※途中、このようなメッセージが表示される場合、 許可してください。

マイクとビデオのアイコンについて

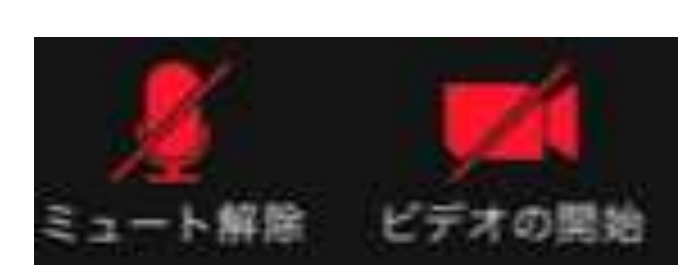

マイク:オフ ビデオ:オフ

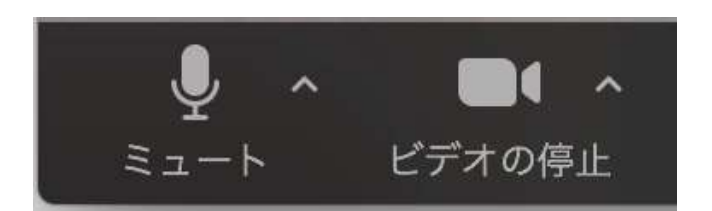

#### マイク:オン ビデオ:オン

参加時には、ホスト (主催者)が ビデオ、マイクをオフ に設定しています。

それぞれのアイコンを クリックすることで、 オンオフの切り替え ができます。

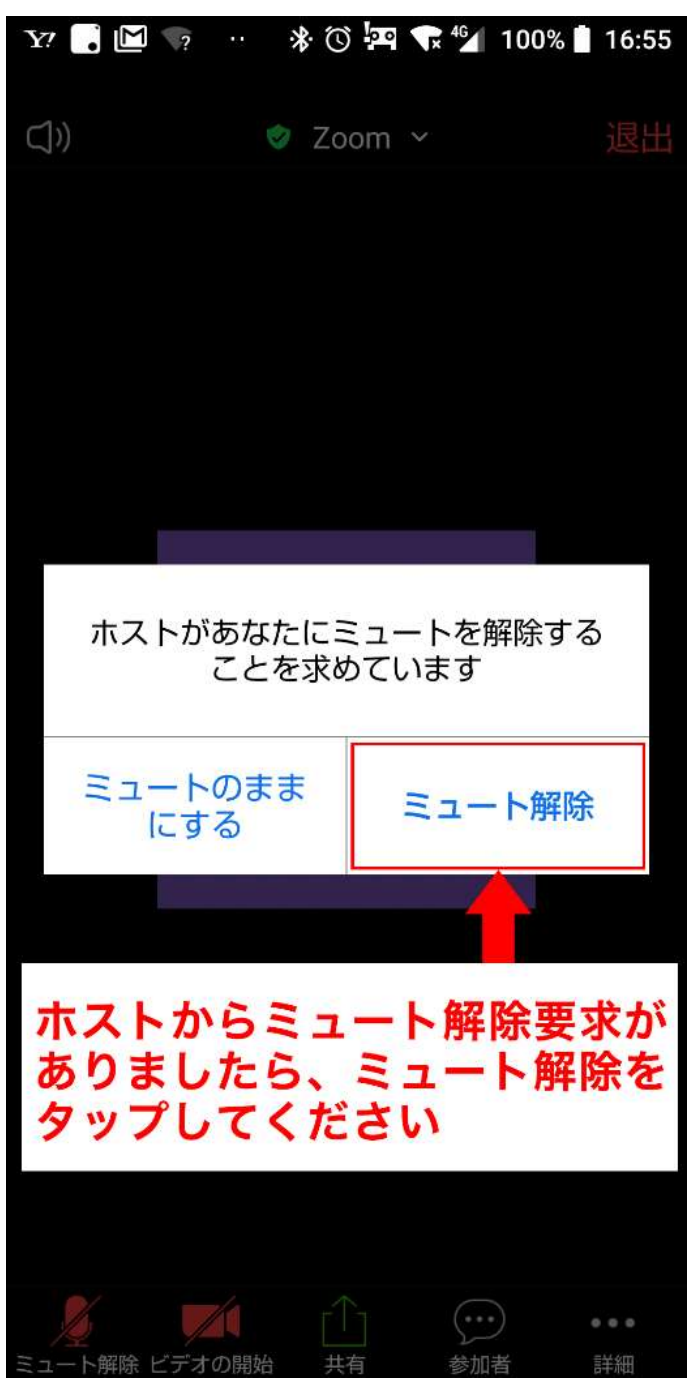

# ホスト(主催者)から ミュート解除要求が ありましたら ミュート解除をタップ してください。

2020.06 秀明大学IT教育センター

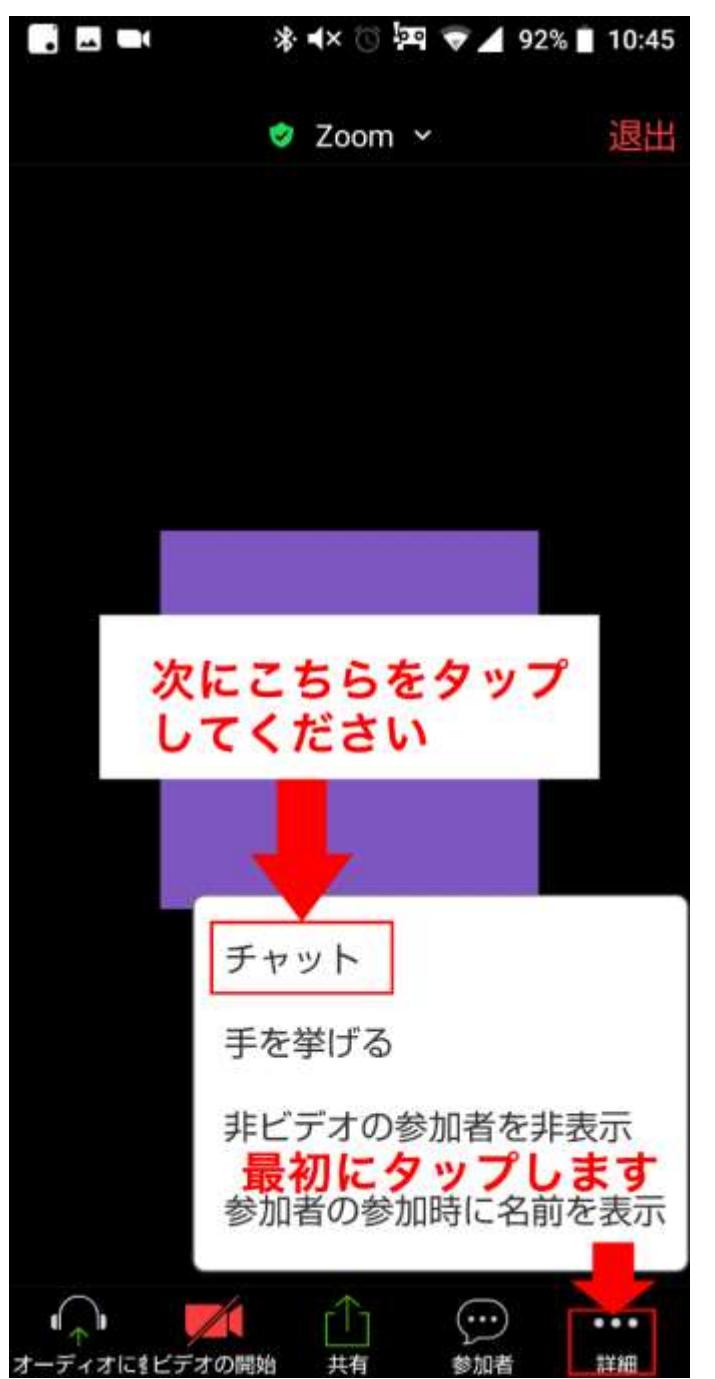

#### 【チャットの使い方】

# メニュー右下の「詳細」 をタップし、 「チャット」をタップして ください。

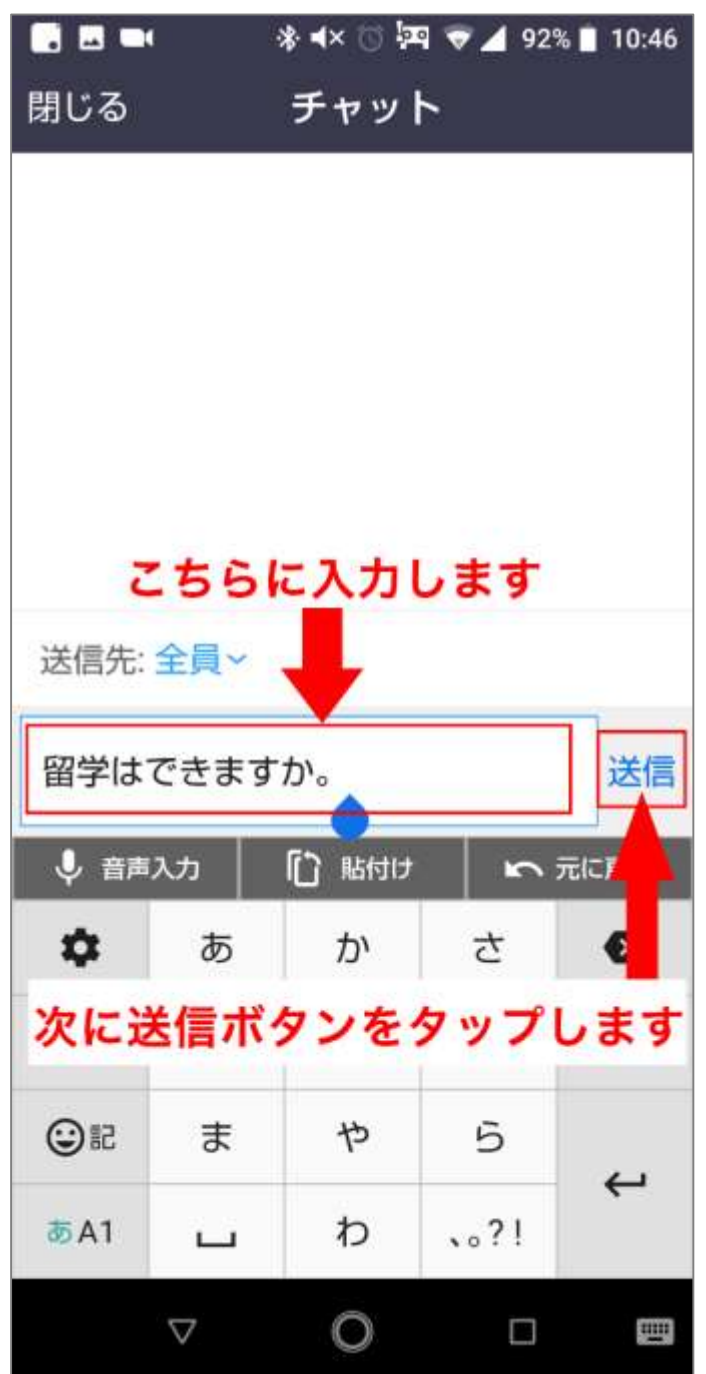

#### 【チャットの使い方】

# 入力エリアに質問を入力 し、「送信」をタップして ください。

2020.06 秀明大学||教育センター

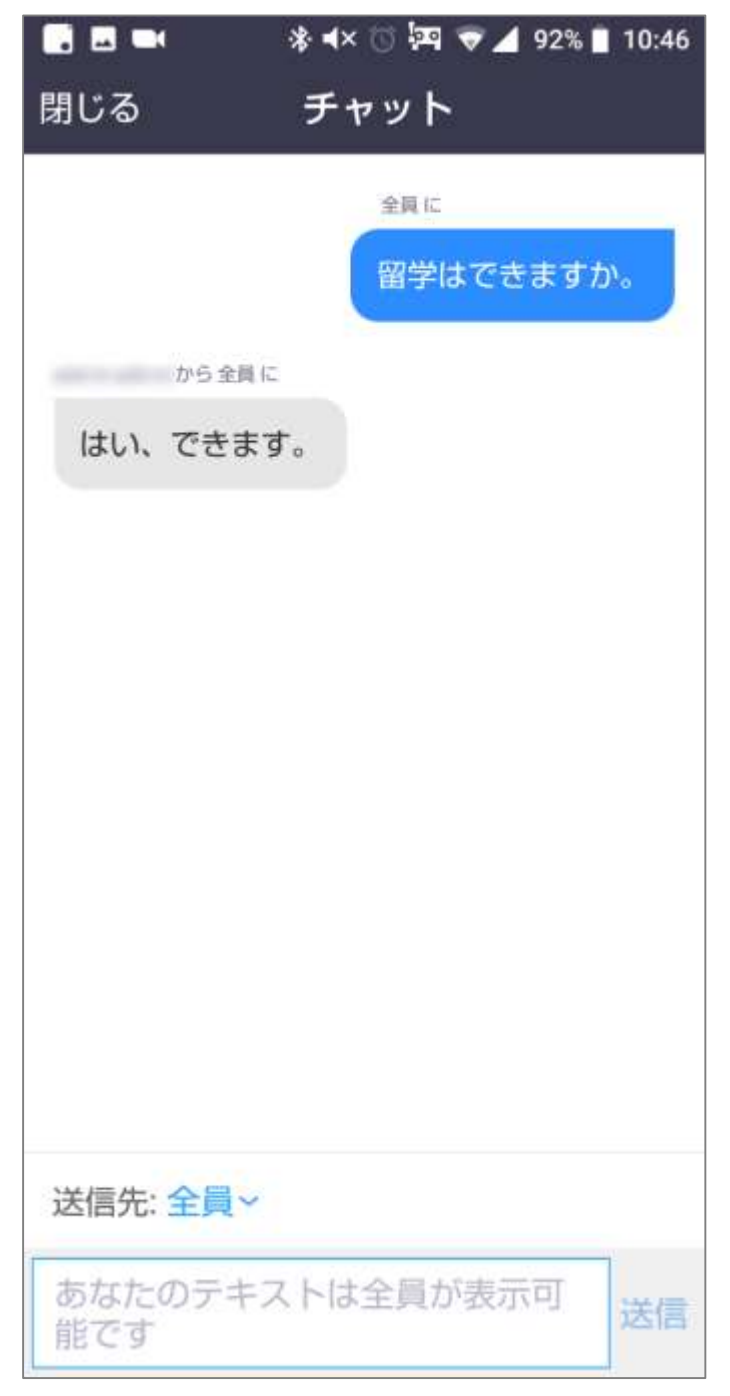

#### 【チャットの使い方】

### 質問が送信され、 返信がありました。

# チャットでのやりとりも 可能です。

2020.06 秀明大学IT教育センター